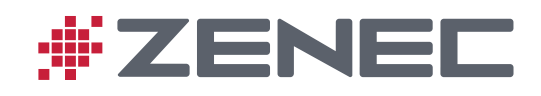

## Aktueller Stand des Kartenmaterials und der Softwareversion (Abb. ähnlich)

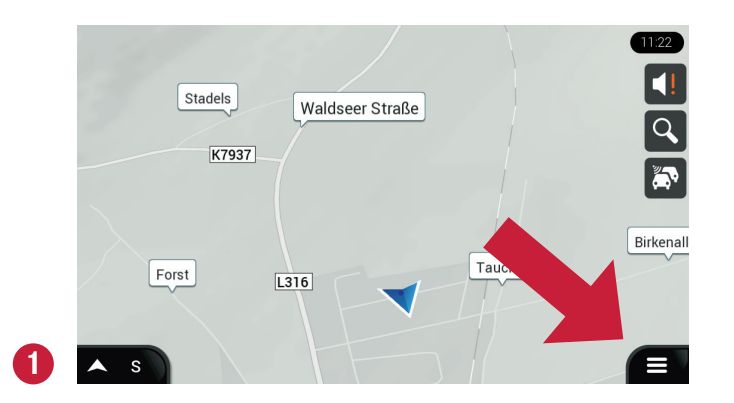

Gehen Sie in der Hauptansicht unten rechts zu den Ein-

stellungen.

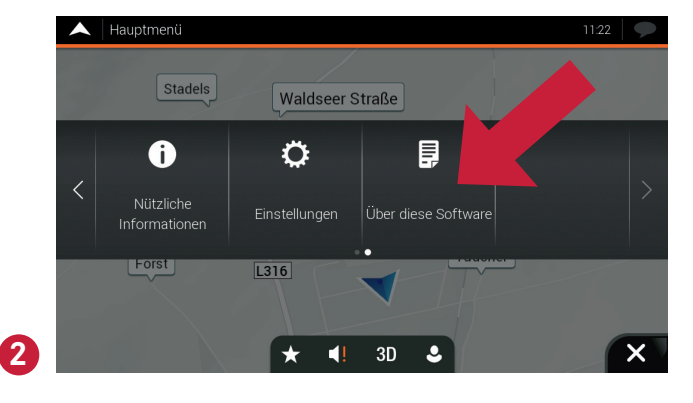

Wählen Sie anschließend "Über diese Software" aus.

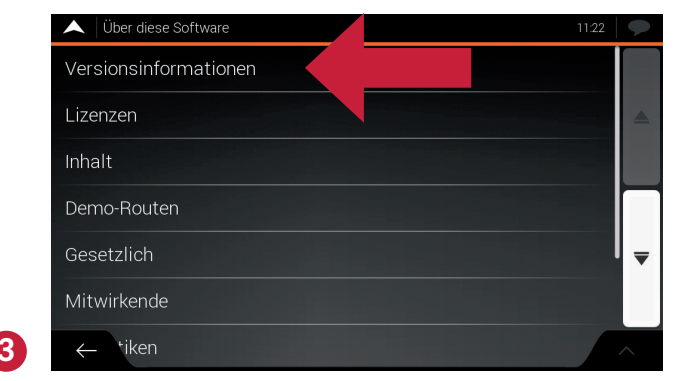

Wählen Sie hier "Versionsinformationen" oder "Inhalt" aus.

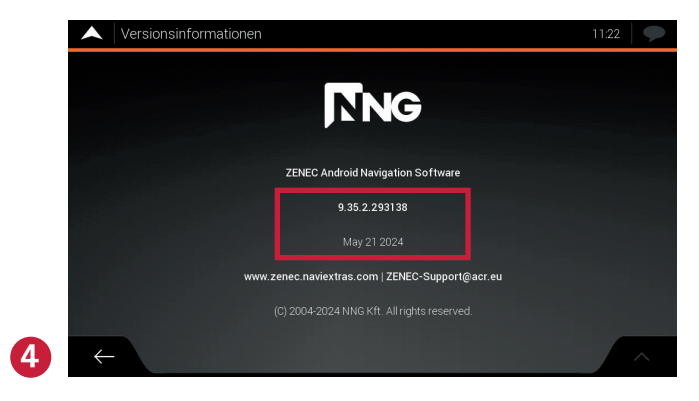

Dort wird die Versionsnummer der Software angezeigt. Das angegebene Datum bezieht sich lediglich auf die Entwicklung der Software und nicht auf den Stand des Kartenmaterials.

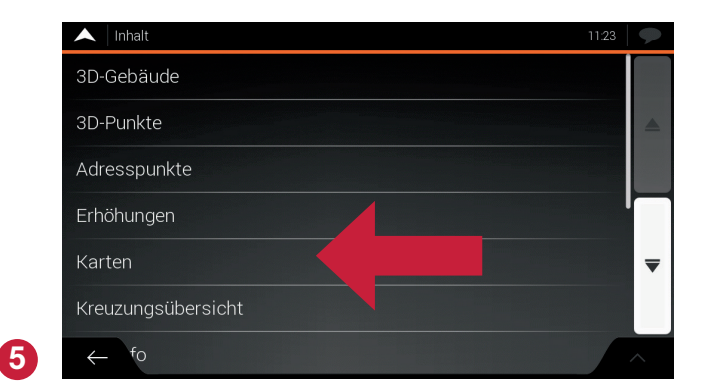

Wählen Sie unter "Inhalt" die Option "Karten" aus.

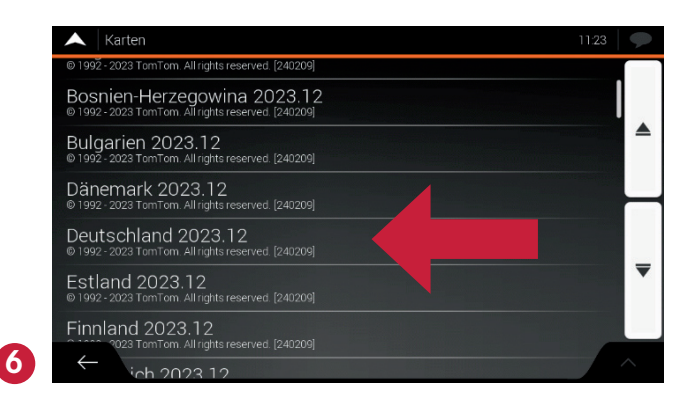

Hier erhalten Sie Informationen über den aktuellen Stand des Kartenmaterials für jedes Land.

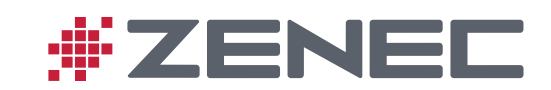

Z-EMAP66-MH

Schalten Sie den Naviceiver aus, bevor Sie die microSD-Karte aus dem Gerät entnehmen und in den mitgelieferten SD-Kartenadapter stecken.

### Rufen Sie die Seite https://zenec.naviextras.com/shop/portal/newLogin im Internet auf.

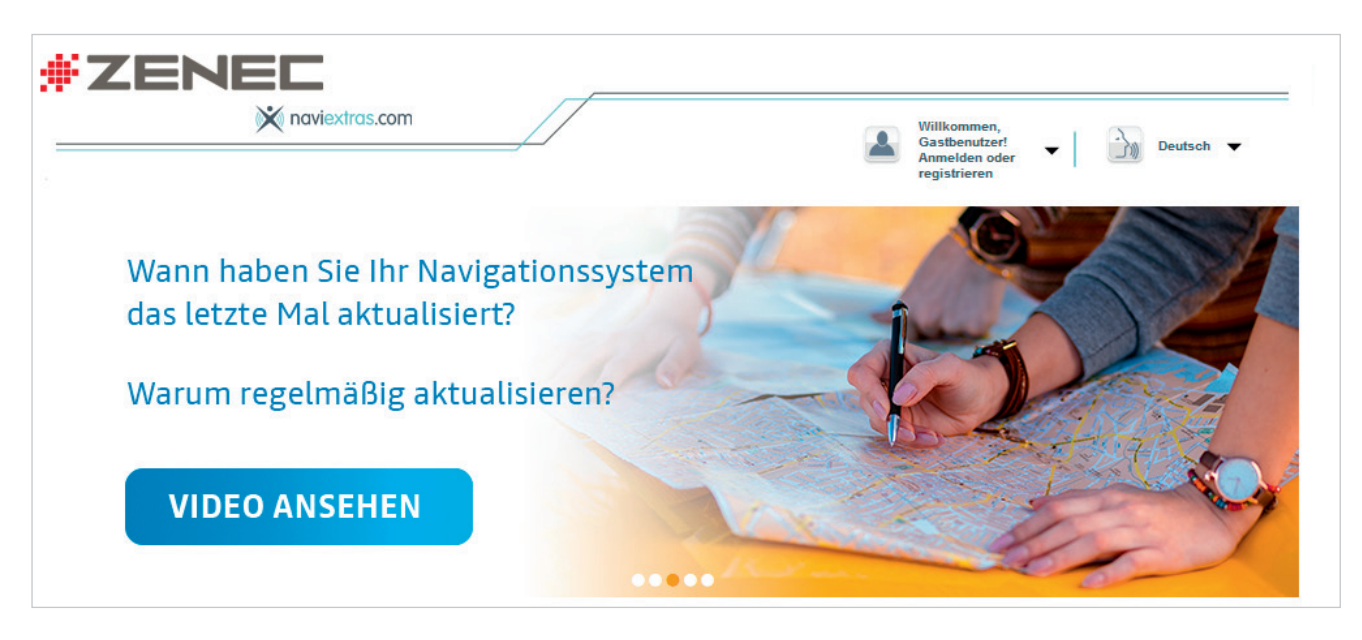

Registrieren Sie sich auf der Website, um ein Benutzerkonto zu erstellen. Alternativ können Sie auch als Gast fortfahren. Klicken Sie dazu auf "GRATIS-UPDATE BEZIEHEN" unten links und wählen Sie anschließend auf der folgenden Seite die Option "Als Gast fortfahren" auf der rechten Seite aus.

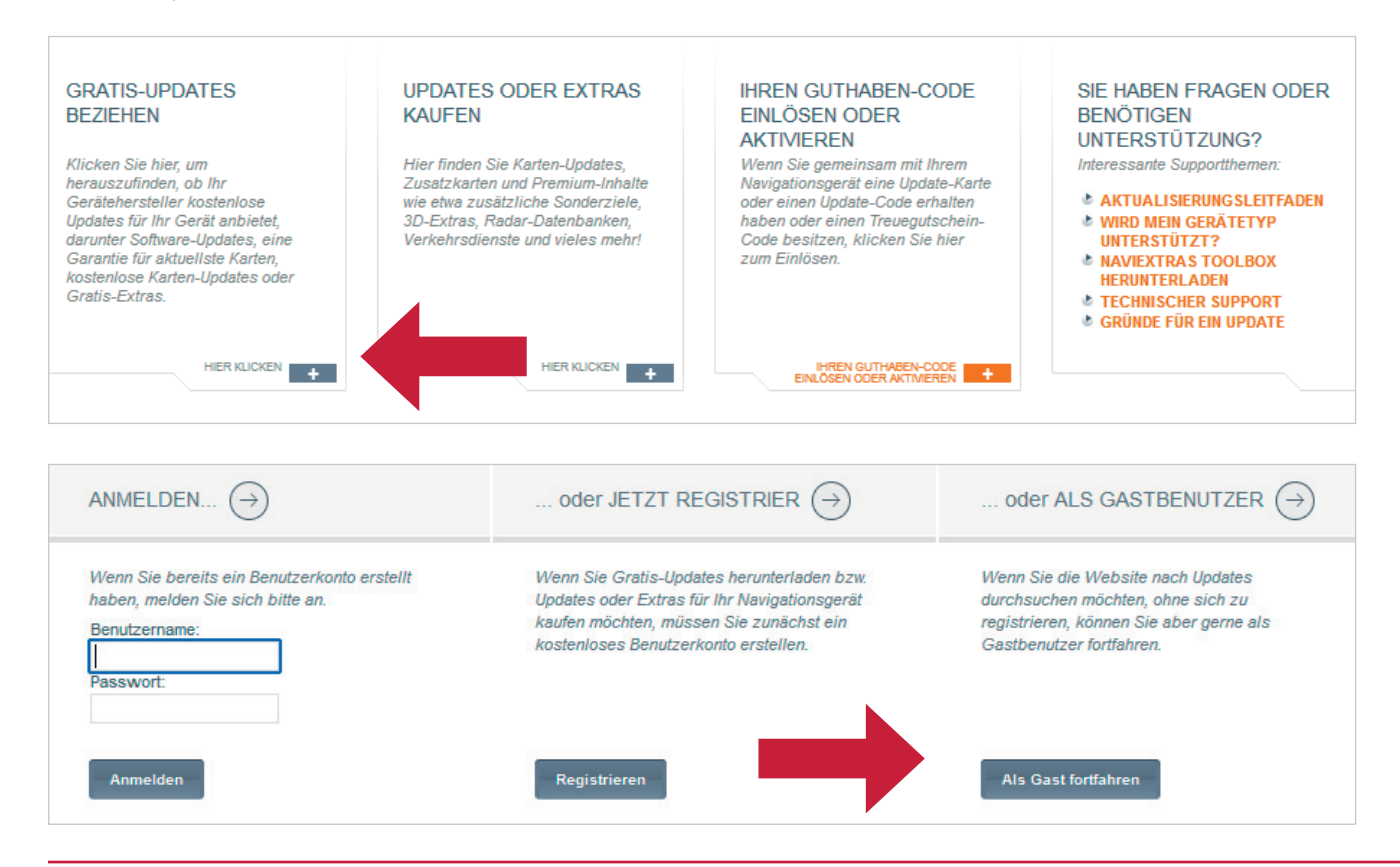

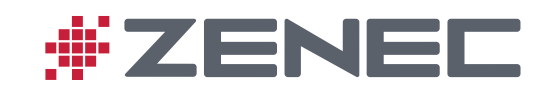

Klicken Sie Ihr Gerätemodell oder die passende Navigationskarte an.

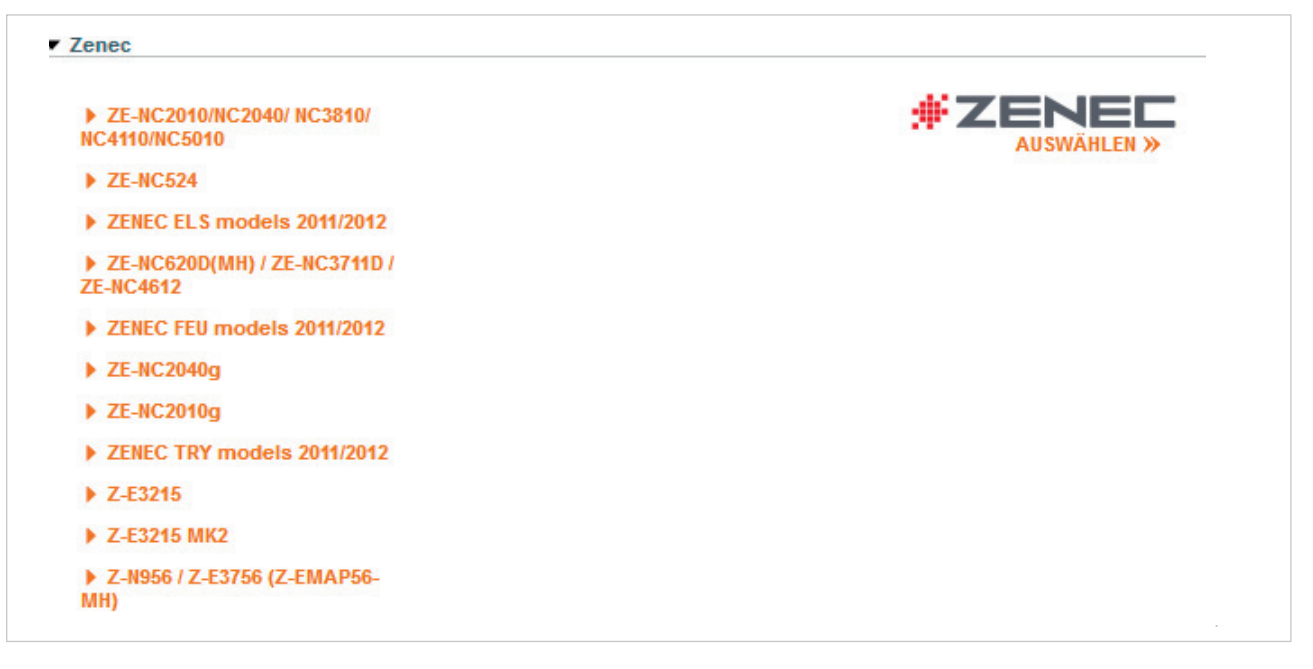

Jetzt wird links oben Ihre Auswahl angezeigt. Klicken Sie jetzt auf "WEITER"

| UPDATES UND EXTRAS FÜR<br>ZENEC WEITERE GERÄTE )<br>Z-E3766 (EMAP66) DETAILS ) | Sie haben Ihr Gerät erfolgreich ausgewählt.         Das von Ihnen gewählte Gerät ist oben links in der Ecke immer sichtbar. Beachten Sie bitte, dass alle Käufe an dieses Gerät gebunden sind.                           |
|--------------------------------------------------------------------------------|----------------------------------------------------------------------------------------------------|
| 🚱 Karten & mehr                                                                | Ihr ausgewähltes Gerät wird hier angezeigt                                                                                                    |
| Guthabencode einlösen oder aktivieren                                          |                                                                                                    |
| Support, Kundenservice                                                         | WEITER >>                                                                                                    |
| Gründe für ein Update                                                          |                                                                                                    |
| Wählen Sie "GRATIS-UPDATES                                                     | " aus.                                                                                                    |
| UPDATES UND EXTRAS FÜR                                                         |                                                                                                    |
| ZENEC WEITERE GERÄTE ><br>Z-E3766 (EMAP66) DETAILS >                           | EMPFOHLENE UPDATES GRATIS-UPDATES ALLE UPDATES                                                                                                    |
| #ZENEC                                                                         | Die Liste der kostenlosen Inhalte ist erhältlich nach Registrierung Ihres Geräts bei der Naviextras Toolbok.<br>Falls Sie die Naviextras Toolbox noch nicht installiert haben, laden Sie sie bitte <u>hier</u> herunter. |
|                                                                                |                                                                                                    |

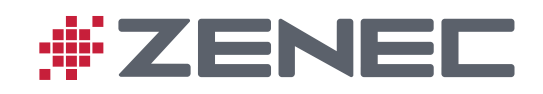

Laden Sie nun die Toolbox Software von Naviextras. Die Toolbox ist ein kostenloses Windows-Dienstprogramm. Tippen Sie dazu "DOWNLOAD" an. Unterstützte Plattformen: • Windows 8 • Windows 10

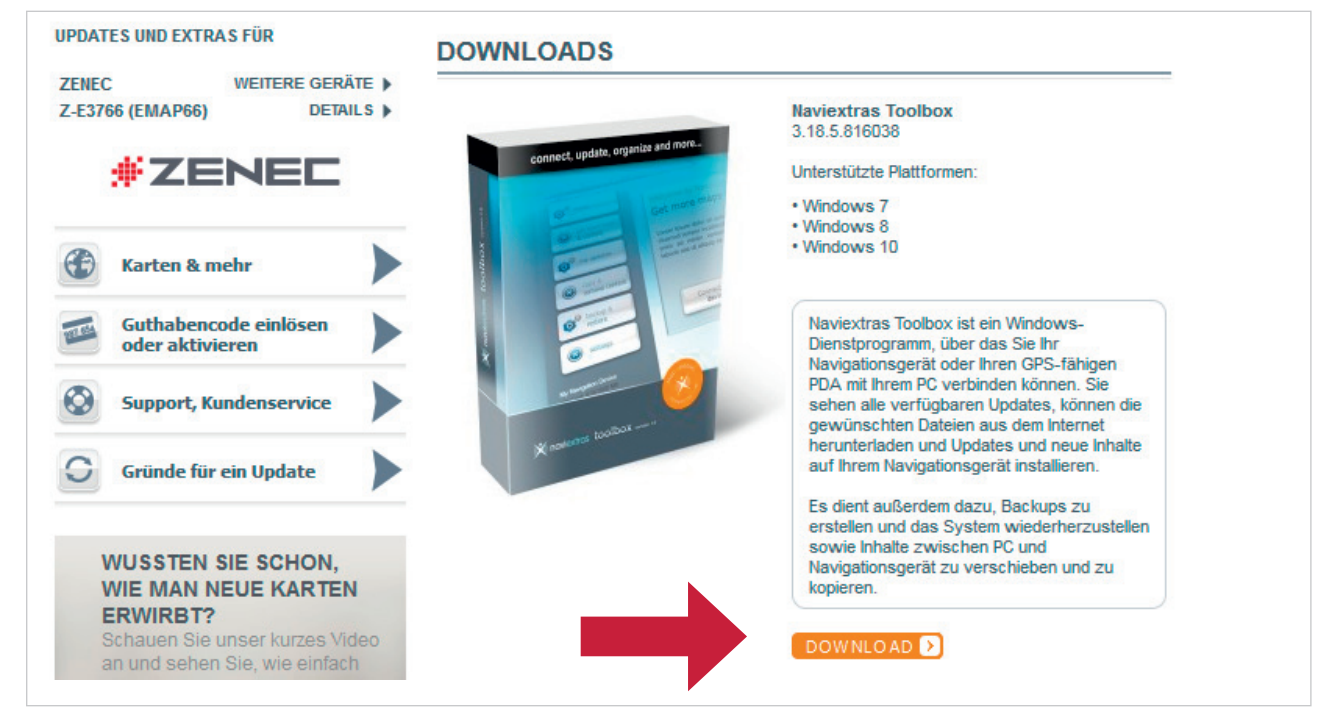

Öffnen Sie nach erfolgreichem Download die Datei "**Naviextras\_Toolbox\_Setup.exe**" und befolgen Sie die Installationshinweise. Nach erfolgreicher Installation starten Sie die Toolbox.

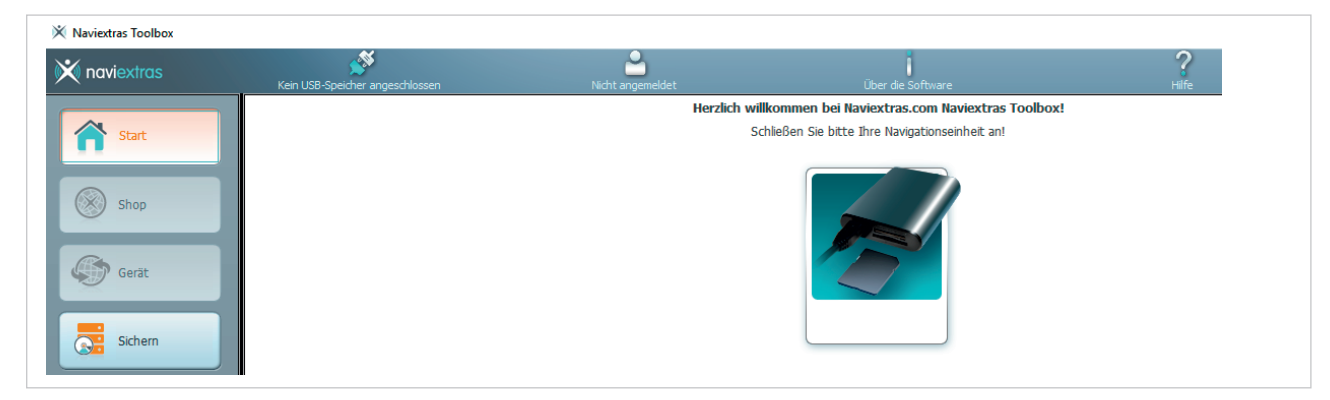

Stecken Sie nun die SD-Karte in den Kartenleser des Computers. Die Toolbox prüft dann den Inhalt der SD-Karte und zeigt unter "Updates" die zur Verfügung stehenden neuen Inhalte an.

| 🗙 naviextras  | ZENEC 2-E3756 | Nicht angemeldet | Über die Software                                                           | <b>?</b><br>Hilfe |
|---------------|---------------|------------------|-----------------------------------------------------------------------------|-------------------|
| Start         |               | Ne               | ue, zur Verfügung stehende Inhalte                                          |                   |
| Shop          |               |                  |                                                                             |                   |
| Updates       |               |                  | Sie haben 2 neue Pakete zu istallieren.                                     |                   |
| Sichern       |               |                  | <ul> <li>Fehlerbehebungspaket</li> <li>Kostenloses Karten-Update</li> </ul> |                   |
| Einstellungen |               |                  |                                                                             |                   |
| Extras        |               |                  |                                                                             |                   |

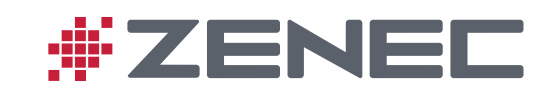

Sie werden dann direkt zur Abfrage der Sicherungskopie geleitet. Bitte erstellen Sie diese zwingend, denn nur damit kann die Karte im Falle eines Problems während des Updatevorgangs wiederhergestellt werden.

| 0        | Achtung                                                                                                    |
|----------|----------------------------------------------------------------------------------------------------|
| Berück   | Beher wurde keine Sicherheitsspeicherung über das Gerät gemacht.<br>Es ist empfohlen, den Prozess der Sicherheitsspeicherung jetz zu starten.<br>alchtigen Sie, dass ohne vorherige Sicherheitsspeicherung de Rekonstruierung der Daten<br>des Gerätes nicht möglich ist! |
|          | ieses Info-Fenster in der Zukunft nicht mehr anzeigen.                                                                                                    |
| Sicherur | g jetzt erstellen! Später                                                                                                    |

#### Wählen Sie nun "Installieren" aus.

| 🗙 naviextras                        | ZENEC Z-E3756     | Nicht angemeldet | Über die Software                                     | ?<br>Hilfe |              |
|-------------------------------------|-------------------|------------------|-------------------------------------------------------|------------|--------------|
| Start                               |                   | Ne               | eue, zur Verfügung stehende Inhalte                   |            |              |
| Shop                                |                   |                  |                                                       |            |              |
| Updates                             |                   |                  | Sie haben 2 neue Pakete zu istallieren.               |            |              |
| Sichern                             |                   |                  | - Fehlerbehebungspaket<br>- Kostenloses Karten-Update |            |              |
| <b>O</b> <sup>®</sup> Einstellungen |                   |                  |                                                       |            |              |
| Extras                              |                   |                  |                                                       |            |              |
|                                     |                   |                  |                                                       |            |              |
|                                     | Inhalte verwalten | )                |                                                       |            | Installieren |

Das Update wird nun aufgespielt. Nach erfolgreichem Download kann die microSD-Karte wieder in den Naviceiver eingesteckt und das Gerät gestartet werden.

|   | Im Gange 0%                                                                                    |
|---|------------------------------------------------------------------------------------------------|
| 1 |                                                                                                |
|   | Die Abladung des Files ist im Gange:<br>1594709/WesternEuropeShortest.hnr.filepart 14 MB/59 MB |
|   |                                                                                                |
|   | Details anzeigen                                                                               |
|   | Abbrechen                                                                                      |
|   |                                                                                                |

Aktualisieren Sie nun Ihren Naviceiver mit der geupdateten Version.

Gehen Sie dazu auf "Einstellungen". Danach gehen Sie auf "Navigation Installation" und bestätigen Sie dies.

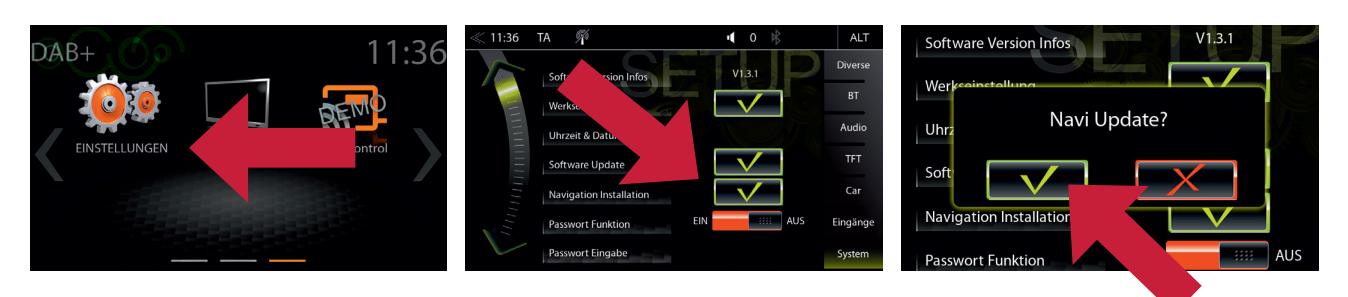

Die aktualisierten Navidaten werden nun automatisch auf Ihren Naviceiver aufgespielt. Anschließend können Sie Ihre Navigation wie gewohnt nutzen.